# Watermarks

#### Lightroom 5

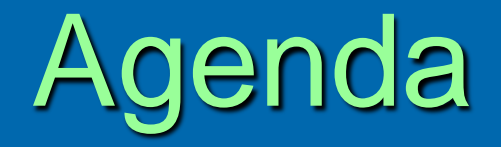

#### Rapid progress through this presentation

- It is an overview tonight (hold questions for later please)
- A guide for work on your own
- Step-by-step in Lightroom 5
  - Great time for questions as you have them

# **Prior Lightroom Versions**

- > Tonight Lightroom 5
- Useful for versions 3.x and 4.x
- > On-line video tutorials available
  - Adobe.com FREE
  - YouTube FREE
  - General Google/Bing search FREE and \$
  - KelbyOne.com \$
  - CreativeLive.com \$ or free when available
  - Lynda.com \$

# **Talk Topics**

- > We Will Cover
  - All features of the Lightroom 5 watermark
  - A quick look at exporting with a watermark

#### > We Will Not Cover

- How to create a graphic image to use as a watermark
- Other Lightroom features

## What Is a Watermark?

> Visual branding applied to a photograph> Added

Manually to each image

Automated with a "preset"

# Why Watermark?

- > Brand your images
  - Make your products identifiable
  - Promote your name/studio
  - Force a thief to alter your copyrighted image
- Protect against theft? No!
  - Easily removed
  - Easily cropped
- Caution
  - Can detract from the image experience

# Applying a Watermark

- Creating and Applying the watermark are two independent steps
  - Both are necessary
  - There is a set of customizations for each
- Customizations can be saved as "presets"
- The steps can be manual each time
- The steps can be automated for one or a group of images
- Lightroom terms to remember
  - Watermark
  - Export

## How to Create a Watermark

> In Lightroom, you have two options:

• Text – entered directly into Lightroom

• @ Your Name

 Image – you create in another application and upload into Lightroom

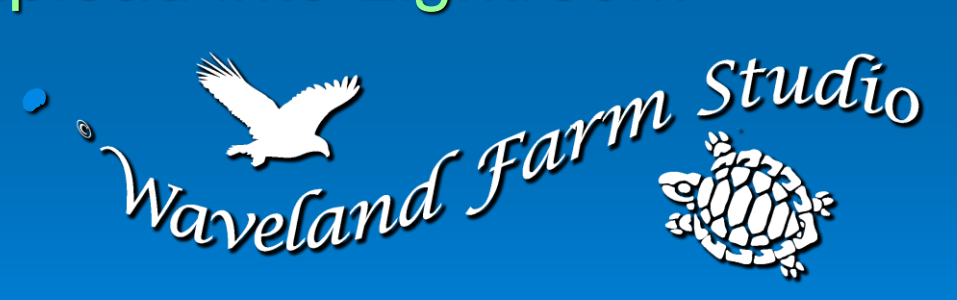

# Creating a Text Watermark

#### EDIT > EDIT WATERMARKS

| Edit Library Photo M      | letadata View Window | Hel |
|---------------------------|----------------------|-----|
| Undo Selection            | Ctrl+Z               |     |
| Redo                      | Ctrl+Y               |     |
| Select All                | Ctrl+A               |     |
| Select None               | Ctrl+D               | 81. |
| Invert Selection          |                      |     |
| Select Only Active Photo  | Ctrl+Shift+D         |     |
| Deselect Active Photo     | /                    | -   |
| Select Flagged Photos     | Ctrl+Alt+A           | 141 |
| Deselect Unflagged Photos | Ctrl+Alt+Shift+D     |     |
| Select by Flag            | ×                    |     |
| Select by Rating          | *                    |     |
| Select by Color Label     | •                    |     |
| Preferences               | Ctrl+,               |     |
| Catalog Settings          | Ctrl+Alt+,           |     |
| Identity Plate Setup      |                      |     |
| Edit Watermarks           |                      |     |
| 🕨 🛅 Music                 |                      |     |
| Pictures                  |                      |     |

# Create a TEXT Watermark

- Type watermark text into the text box
  - ALT + 0169 = ©
- Type your name
   Set the Text
  - Options
    - Font
    - Style
    - Align/Color

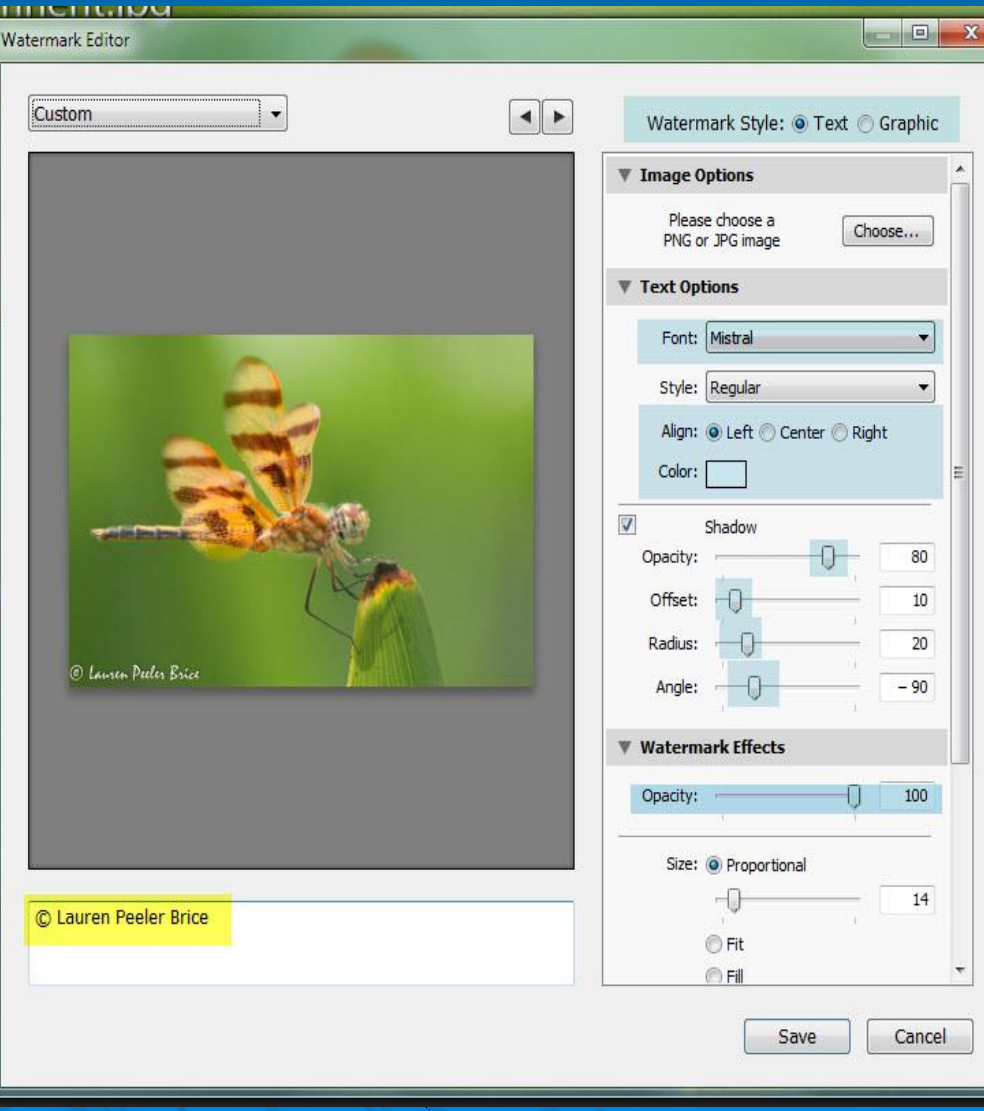

3/11/2014

# Create a TEXT Watermark

- Set the Shadow details
- > Adjust Opacity

Size the watermark

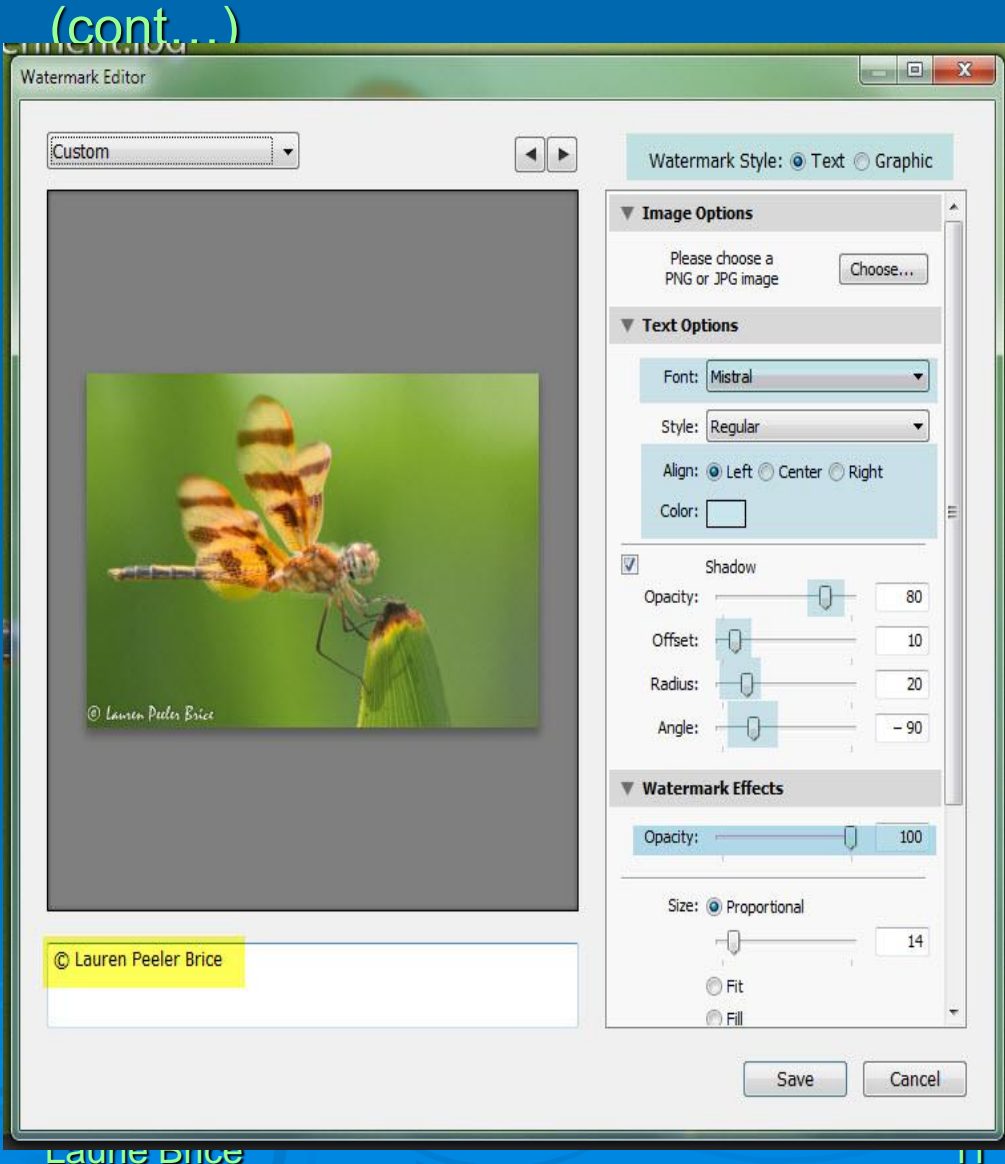

# Create a TEXT Watermark

- > Adjust the distance from the edges
- > Anchor the graphic position
- Rotate text if you like
- SAVE and name your settings

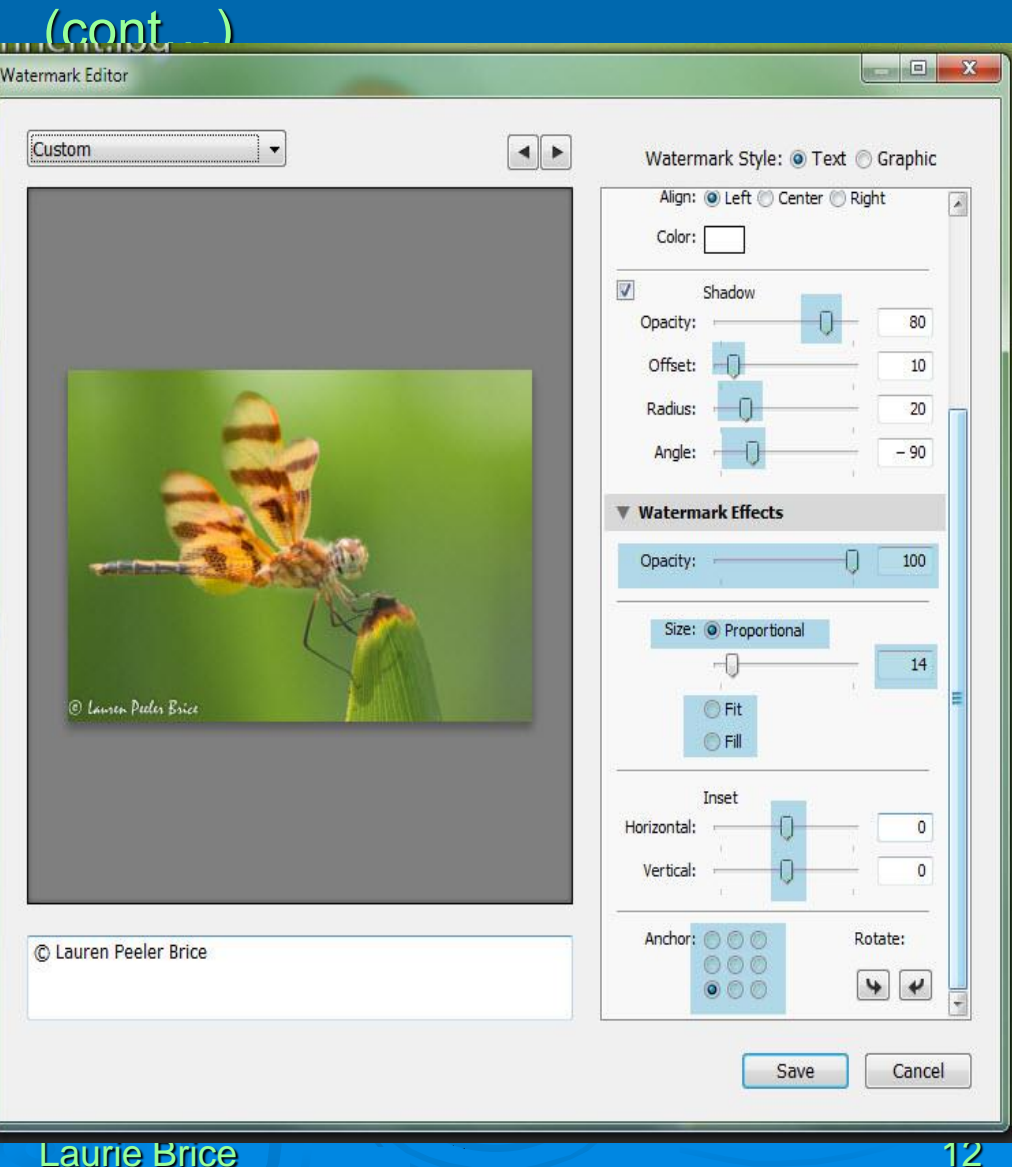

### Create a Graphic Watermark

- Choose "Graphic"
  - Craft it with shadow detail
  - Set color to white
- Set the Opacity
- > Size the graphic
- > Adjust the placement
- Set the Anchor and rotation
- Save the settings

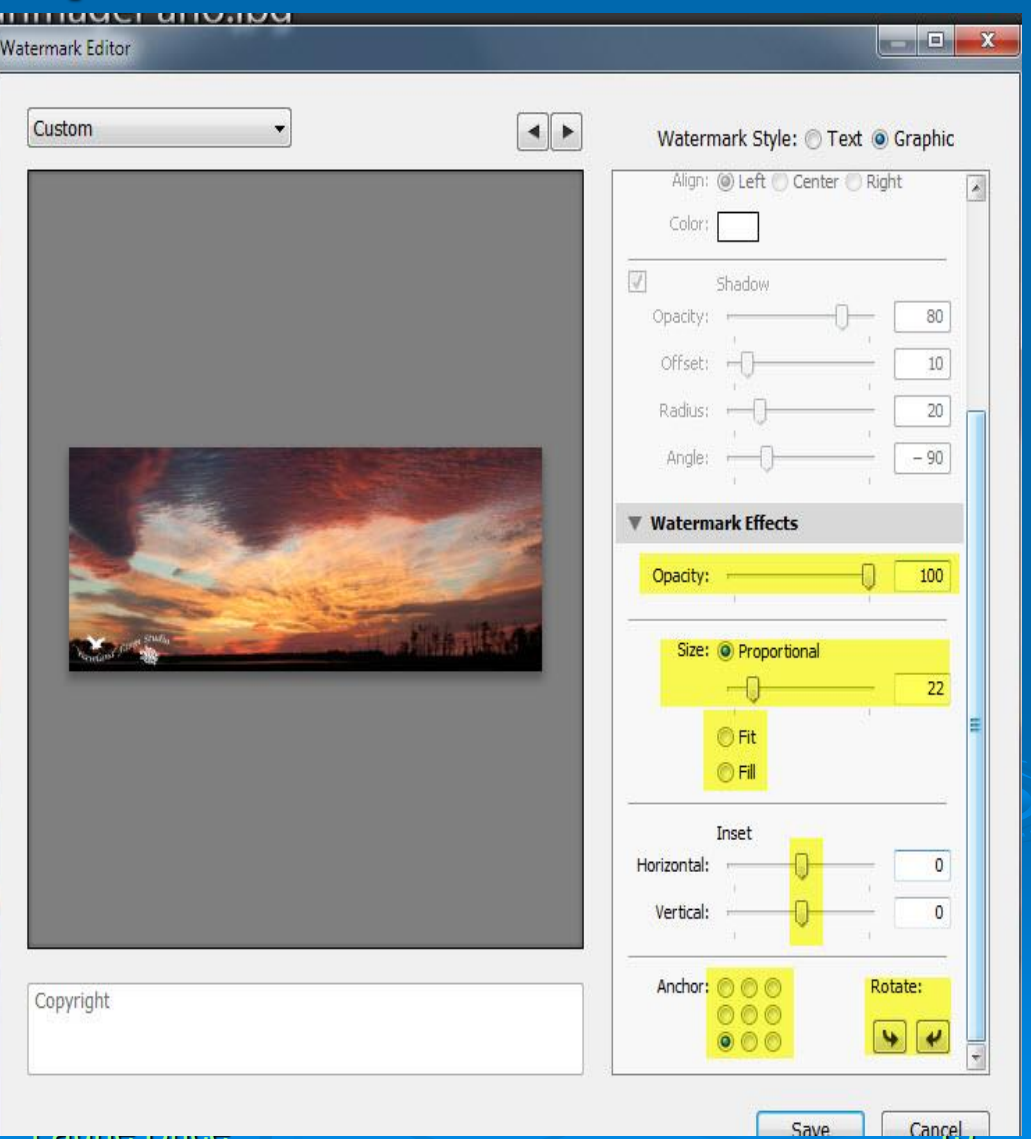

3/11/2014

## Applying the Watermark

Laurie Brice

- Watermarks are applied during the EXPORT process
- It creates a file copy with the watermark applied
- We can save the EXPORT settings which include the WATERMARK preset
- FILE>EXPORT or right click and EXPORT

| Export Fo.                | Hard Drive      | •                                                                          |                 |               |               |   |
|---------------------------|-----------------|----------------------------------------------------------------------------|-----------------|---------------|---------------|---|
| 44<br>5                   | Export One File |                                                                            |                 |               |               |   |
| Photomatix                | Export Location |                                                                            |                 |               |               |   |
| User Presets              | 1               |                                                                            |                 |               |               |   |
| 4RiversPhoto_Body         | Export To:      | Specific folder                                                            |                 |               | •             |   |
| 4RiversPhoto_CourseI      | Folder: 0       | Folder: C:\Users\brice\Desktop\My Desktop Icons\DPCA\DPCA\Complete  Choose |                 |               |               |   |
| 4RiversPhoto_Marketin     | 1               | Put in Subfolder:                                                          | Untitled Export |               |               |   |
| 4RiversPhoto_Masthead     |                 | Add to This Catalon                                                        | Add to Stade    | Rolaw Origina |               |   |
| 4RiversPhoto_Newsletter   | _               |                                                                            |                 | below origina |               |   |
| 500 px For Sale           | Existing Files: | Ask what to do                                                             | -               |               |               |   |
| Soupx                     | V File Naming   |                                                                            |                 |               |               |   |
| Card-3.00 x 5.00          | • ric naming    |                                                                            |                 |               |               |   |
| Card-3.50 x 5.50          | Rename To:      | Custom Settings                                                            |                 |               | •             |   |
| Card-4.00 X 6.00          | Custom Text:    |                                                                            |                 | Start Number  |               |   |
| Card-4.25 X 5.00          |                 |                                                                            |                 |               |               |   |
| DPCA Challenge            | Example: /      | Allium_WM_WM.jpg                                                           |                 | Extensions    | : Lowercase 🔻 |   |
| EAA                       | ▼ Video         |                                                                            |                 |               |               |   |
| Full 1PG - II Name Folder |                 |                                                                            |                 |               |               |   |
| Full Tiff -U Name Folder  |                 | ✓ Include Video Files:                                                     |                 |               |               |   |
| iStock                    | Video Format:   |                                                                            | *               |               |               |   |
| Mon Business Cards        |                 |                                                                            |                 |               |               |   |
| Print 16 x 12             | Quality:        |                                                                            | *               |               |               |   |
| Print 16 x 20             |                 |                                                                            |                 |               |               |   |
| Web BottomLeft            | ▼ File Settings |                                                                            |                 |               |               |   |
| Web BottomLeft V          |                 | C. C. C. C. C. C. C. C. C. C. C. C. C. C                                   |                 |               |               |   |
| Web_BottomRight           | Image Format:   | JPEG                                                                       | Quality:        | Ų             | 100           |   |
| Web_BottomRight_No        | Color Space:    | AdobeRGB (1998)                                                            | ✓ Limit File S  | ize To: 500   | к             |   |
| <u></u>                   |                 |                                                                            |                 |               |               |   |
| Add Remove                |                 |                                                                            |                 |               |               | • |

### Applying the Watermark (cont...)

> Set the File Save details > Set the File Naming details > Set the File Type, Color Space and **Maximum File** Size

| Export 10:               |                 | •                    |                      |                  |                 |           |
|--------------------------|-----------------|----------------------|----------------------|------------------|-----------------|-----------|
| eset:                    | Export One File |                      |                      |                  |                 |           |
| V User Presets           | Export Location |                      |                      |                  |                 |           |
| 4RiversPhoto_Body        | Export To:      | Specific folder      |                      |                  |                 | •         |
| 4RiversPhoto_CourseI     | Folder          |                      | Wy Deskton Trons/DI  |                  | Complete V C    | boose     |
| 4RiversPhoto_Marketin    | roder.          |                      | try beak op reona pr | Chipi Ch_iii     |                 | 10032     |
| 4RiversPhoto_Masthead    |                 | Put in Subfolder:    | Untitled Export      | -                |                 |           |
| 4RiversPhoto_Newsletter  |                 | Add to This Catalog  | Add to               | o Stack: B       | elow Original 💌 |           |
| 500 px For Sale          | Existing Files: | Ask what to do       |                      | •]               |                 |           |
| 500px                    | W File Maming   |                      |                      |                  |                 | E         |
| Card-3.00 x 5.00         | • File Naming   |                      |                      |                  |                 |           |
| Card-3.50 x 5.50         | Rename To:      | Custom Settings      |                      |                  |                 | •         |
| Card-4 25 x 5 00         | Custom Text:    |                      |                      | S                | tart Number:    |           |
| Card-5.00 x 7.00         | Example:        | Allium WM WM inc     |                      |                  | Extensions:     | iercase . |
| DPCA Challenge           | Example.        | Alidin_Whi_Whi.jpg   |                      |                  | Extensions, Low | Vercase + |
| FAA                      | Video           |                      |                      |                  |                 |           |
| Full JPG -U Name Folder  |                 | Include Video Eiles: |                      |                  |                 |           |
| Full Tiff -U Name Folder |                 |                      |                      |                  |                 |           |
| iStock                   | Video Format:   |                      |                      |                  |                 |           |
| Moo Business Cards       | Quality:        |                      | *                    |                  |                 |           |
| Print 16 x 12            |                 |                      |                      |                  |                 |           |
| Print 16 x 20            |                 |                      |                      |                  |                 |           |
| Web_BottomLeft           | File Settings   |                      |                      |                  |                 |           |
| Web_BottomLeft_V         | Image Format:   | JPEG                 | Quality              | n 1 <u>.</u>     | -0 10           | 00        |
| Web_BottomRight_No       | Color Searce    | AdobePCB (1998)      | • Witim              | it File Size To: | 500 V           |           |
|                          | Color space:    | HUDDEROD (1998)      |                      | ich lie bize 10. | 300 K           |           |
| Add Remove               |                 |                      |                      |                  |                 |           |

## Applying the Watermark (cont...)

Set the Image Sizing > Set the Metadata settings > Set the Watermark > Use ADD to save your settings Select EXPORT

| Export To:               | Hard Drive                             |        |
|--------------------------|----------------------------------------|--------|
| set:                     | Export One File                        |        |
| Photomatix               |                                        |        |
| / User Presets           | ▼ File Settings                        |        |
| 4RiversPhoto_Body        | Image Format: JPEG Quality: [] 1/      | 00     |
| 4RiversPhoto_CourseI     |                                        |        |
| 4RiversPhoto_Marketin    | Color Space: AdobeRGB (1998)           |        |
| 4RiversPhoto_Masthead    |                                        |        |
| 4RiversPhoto_Newsletter  | Timage Sizing                          |        |
| 500 px For Sale          | * Indge Sizing                         |        |
| Soupx                    | Resize to Fit: Long Edge               |        |
| Card-3.00 x 5.00         | 2048 pixels  Resolution: 72 pixels per | inch 💌 |
| Card-3.50 X 5.50         |                                        |        |
| Card-4.00 X 0.00         | V Output Sharpening                    |        |
| Card-5 00 x 7 00         | Sharpen For: Screen Amount: Standard * | 1      |
| DPCA Challenge           |                                        | ·      |
| FAA                      | ▼ Metadata                             |        |
| Full 1PG -U Name Folder  | Indude: All Metadata                   |        |
| Full Tiff -U Name Folder | Pomous Lession Info                    |        |
| iStock                   |                                        |        |
| Moo Business Cards       | Write Keywords as Lightroom Hierarchy  | 1      |
| Print 16 x 12            | ▼ Watermarking                         |        |
| Print 16 x 20            | Watermark: WES Sm Granbin              |        |
| Web_BottomLeft           |                                        |        |
| Web_BottomLeft_V         | ▼ Post-Processing                      |        |
| Web_BottomRight          | After Export: Do nothing               |        |
| Web_BottomRight_No       |                                        |        |
|                          | Application: Choose an application     | Choose |
| Remove                   |                                        | -      |

#### Applying the Watermark (cont...)

One of the best things about custom Watermark and Export presets is that you can select multiple photographs and apply the presets all at once.

Select the images in Grid mode

- FILE > EXPORT
- Select preset
- EXPORT

#### The Result...

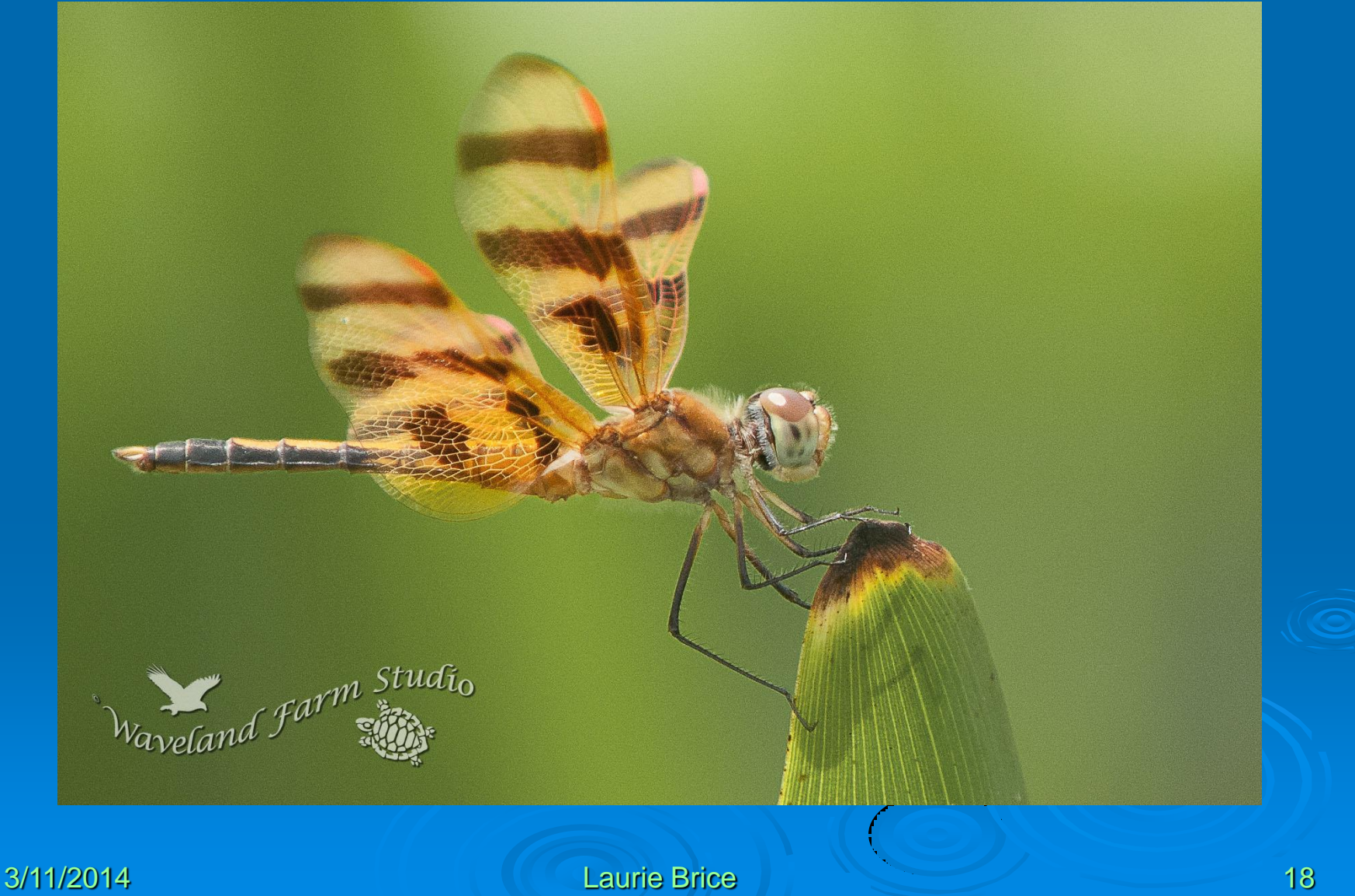

#### The Result...

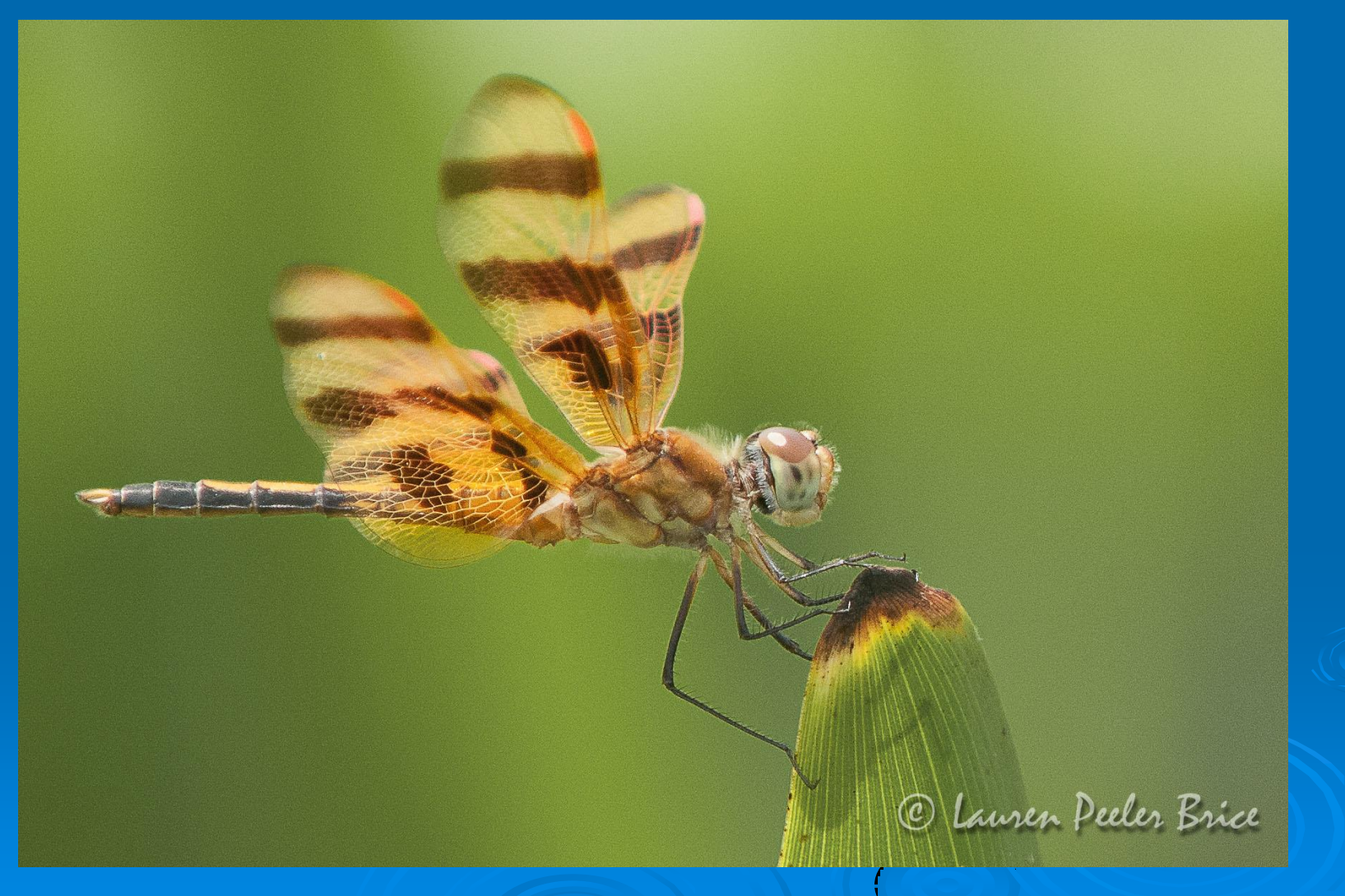

#### The Result

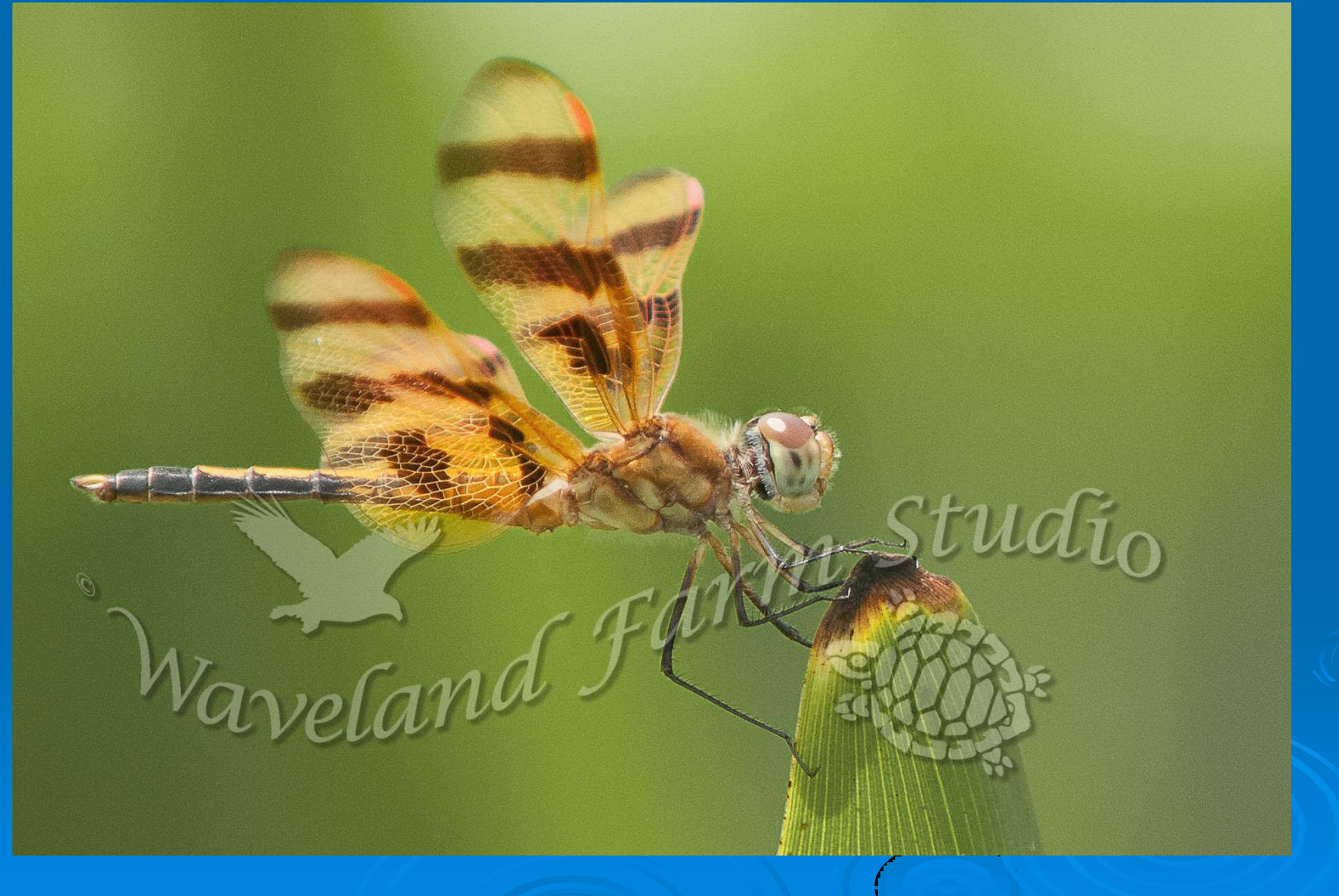

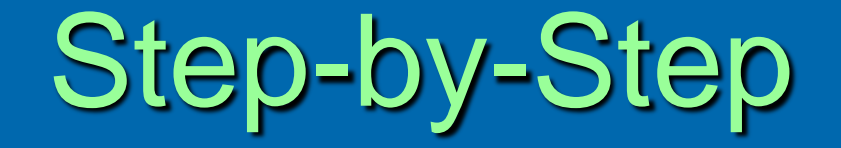

#### Demonstration of steps in Lightroom

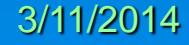

# Wrap-Up

- > Tonight Lightroom 5
- Presentation useful for versions 3.x and 4.x
- On-line video tutorials available
  - Adobe.com FREE
  - YouTube FREE
  - General Google/Bing search FREE and \$
  - KelbyOne.com \$
  - CreativeLive.com \$ or free when available
  - Lynda.com \$